# Solicitud de certificado de nacimiento sin identificación mediante CL@VE

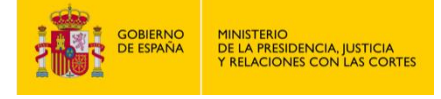

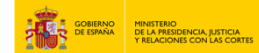

## SOLICITUD DE CERTIFICADO DE NACIMIENTO SIN IDENTIFICACIÓN MEDIANTE CL@VE

1. Accede a " https://sede.mjusticia.gob.es/es/tramites/certificado-nacimiento ".

2. Haz clic en "Tramitación On-line sin identificación mediante CL@VE".

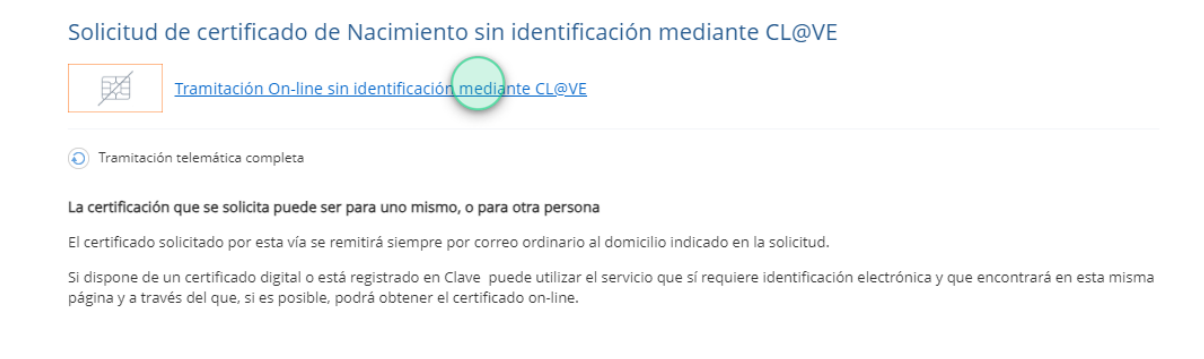

3. En el apartado de "Datos Generales" selecciona el idioma en el que quieres el certificado.

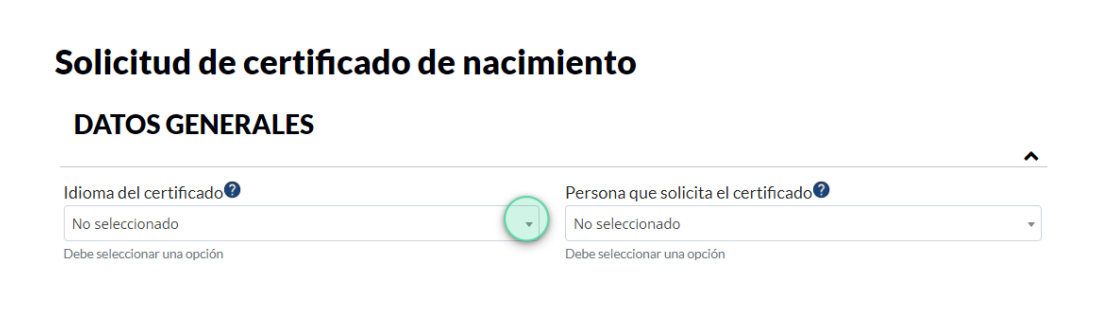

4. Elige el tipo de persona que lo solicita (si es para ti o para un tercero). Después, pulsa en "Siguiente".

## Solicitud de certificado de nacimiento

#### **DATOS GENERALES**

5. A continuación, rellena los campos obligatorios del apartado "Datos Solicitante": tipo de identificador, número de identificación, sexo, nombre del solicitante, primer apellido (el segundo apellido y el nombre de los padres es opcional), fecha de nacimiento, país, provincia y municipio de nacimiento.

GOBIERNO DE LA PRESIDENCIA, JUSTICIA Y RELACIONES CON LAS CORTES

## Solicitud de certificado de nacimiento

#### DATOS SOLICITANTE

| Tipo identificador           |   | Nº identificación 🕐    |                            | Sexo                        |                   |
|------------------------------|---|------------------------|----------------------------|-----------------------------|-------------------|
| DNI                          | - |                        | ତ                          | Mujer                       | *                 |
| Debe seleccionar una opción  |   | Debe rellenar el campo |                            | Debe seleccionar una opción |                   |
| Nombre solicitante ?         |   | Primer apellido solio  | citante 🛛                  | Segundo apellido solicit    | ante ဈ (opcional) |
|                              | S |                        | େ                          |                             | େ                 |
| Debe rellenar el campo       |   | Debe rellenar el campo |                            |                             |                   |
| Hijo de 🕐 (opcional)         |   |                        | Y de 🕐 (opcional)          |                             |                   |
|                              |   | ତ                      |                            |                             | େ                 |
| Fecha de nacimiento          |   |                        | País de nacimiento         |                             |                   |
| 01/01/1975                   |   | Ġ                      | ESPAÑA                     |                             |                   |
| Ejemplo de fecha: 27/02/2003 |   |                        | Debe seleccionar una opci  | ión                         |                   |
| Provincia de nacimiento      |   |                        | Municipio de nacimi        | ento                        |                   |
|                              |   | ତ                      |                            |                             | 6                 |
| Debe seleccionar una opción  |   |                        | Debe seleccionar una opció | ón                          |                   |

6. Introduce un email de contacto en el apartado "Datos Contacto" y pulsa en siguiente.

| ^               |
|-----------------|
|                 |
|                 |
|                 |
| 1 2 3 Siguiente |
|                 |

7. Seguidamente, debes rellenar los "Datos del Certificado" con el tipo de certificado que solicitas, el número de copias que deseas, el destinatario del certificado y el motivo y finalidad por el que lo solicitas. Una vez completo, pulsa en "Siguiente".

GOBIERNO DE ESPAÑA Y RELACIONES CON LAS CORTES

Solicitud de certificado de nacimiento DATOS DEL CERTIFICADO ~ Tipo certificado 🕐 Nº copias Destinatario Certificado Literal de Nacimiento 1 Admin. Publica Debe seleccionar una opción Debe seleccionar una opción Debe seleccionar una opción Motivo No seleccionado Ŧ Debe seleccionar una opción Finalidad Fecha del nacimiento País del nacimiento ESPAÑA 01/01/1975 Provincia del nacimiento Municipio del nacimiento Madrid Madrid Previo 1 2 3 Siguiente

8. Completa los campos obligatorios del apartado "Datos Notificación": tipo, nombre y número de la vía (portal, bloque, escalera, piso y puerta es opcional), además del teléfono de contacto, el código postal, país y provincia del domicilio.

## Solicitud de certificado de nacimiento

| i ipo via                                                                  |                   | Nombre vía 🕐                                                                      |                   |   |
|----------------------------------------------------------------------------|-------------------|-----------------------------------------------------------------------------------|-------------------|---|
| CALLE                                                                      | •                 |                                                                                   |                   | ୢ |
| Debe seleccionar una opción                                                |                   | Debe rellenar el campo                                                            |                   |   |
| Número vía 🕐                                                               | Portal (opcional) |                                                                                   | Bloque (opcional) |   |
| 5 ©                                                                        |                   |                                                                                   |                   |   |
| Debe renenar el campo                                                      |                   |                                                                                   |                   |   |
| Escalera (oncional)                                                        | Piso (oncional)   |                                                                                   | Puerta (oncional) |   |
|                                                                            |                   |                                                                                   |                   |   |
|                                                                            | 1                 | S                                                                                 |                   |   |
| Teléfono de contacto                                                       | 1                 | ©<br>Código postal                                                                |                   |   |
| Teléfono de contacto                                                       | 6                 | Código postal                                                                     |                   | S |
| Teléfono de contacto<br>Debe rellenar el campo                             | ٦<br>چ            | Código postal                                                                     |                   | Ś |
| Teléfono de contacto<br>Debe rellenar el campo<br>País domicilio           | 6                 | Código postal<br>Debe rellenar el campo<br>Provincia domicilio                    |                   | ي |
| Teléfono de contacto<br>Debe rellenar el campo<br>País domicilio<br>ESPAÑA | <u>۱</u><br>د     | Código postal<br>Debe rellenar el campo<br>Provincia domicilio<br>No seleccionado |                   | G |

9. Rellena el campo de "Lugar Inscripción" con el país (opcional) y la provincia de inscripción. Es recomendable que ambos sean los que pone en el Registro Civil, sino se tomará como oficina de registro la correspondiente al municipio del hecho. Selecciona también la oficina de registro en el desplegable "Registro Civil".

GOBIERNO DE LA PRESIDENCIA, JUSTICIA Y RELACIONES CON LAS CORTES

#### LUGAR INSCRIPCIÓN

| País Inscripción (opcional)         | Provincia Inscripción               | $\frown$ |
|-------------------------------------|-------------------------------------|----------|
| ESPAÑA                              | <ul> <li>No seleccionado</li> </ul> | Ţ        |
|                                     | Debe seleccionar un campo           |          |
| Registro Civil                      |                                     |          |
| OFICINA DE REGISTRO CIVIL DE MADRID | <b>v</b>                            |          |

10. Por último, si conoces los datos del registro (tomo y página) puedes rellenarlos en el apartado "Campos Registrales". En caso negativo, pulsa en "Crear solicitud".

#### DATOS REGISTRALES

| omo 🔮 (opcional)                 | (opcional)                      | Página (opcional) |        |   |   |   |
|----------------------------------|---------------------------------|-------------------|--------|---|---|---|
| l formato es, por ejemplo: 00026 | El formato es, por ejemplo: _L, | 23K               |        |   |   |   |
|                                  |                                 |                   | Previo | 1 | 2 | 3 |

11. Para finalizar, haz clic en "No soy un robot" y verifícalo. Después pulsa en "Enviar solicitud".

|                  | Selecciona lodas las imágenes que contengan<br><b>Semáforos</b> |
|------------------|-----------------------------------------------------------------|
| Vo soy un robot  |                                                                 |
| Enviar Solicitud |                                                                 |
|                  |                                                                 |

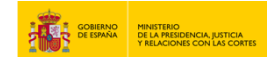

12. Cuando envíes la solicitud, te aparecerá en pantalla un mensaje confirmando tu solicitud junto con el identificador, el número de registro de entrada, el tipo de certificado que solicitas, y la fecha y hora del registro.

| ncitud de certificado de flacifiliento                                                                            |                                                                                                    |  |
|----------------------------------------------------------------------------------------------------|----------------------------------------------------------------------------------------------------|--|
| DATOS SOLICITUD                                                                                                   |                                                                                                    |  |
| * La solicitud ha sido remitida al Registro Civil corres<br>Si desea consultar el estado de su solicitud puede ha | pondiente para ser tramitada. Puede proceder a la descarga del justificante.<br>acerlo a través del siguiente enlace COMO VA LO MIO. |  |
| dentificador Solicitud<br>55 DGRN 2024 EXP 109000 0000606052                                                      | Nª Registro de entrada<br>CONT-REP820776                                                                                             |  |
|                                                                                                    |                                                                                                    |  |
|                                                                                                    |                                                                                                    |  |
| Certificado que solicita<br>Nacimiento                                                                            | Fecha de solicitud<br>06/06/2024                                                                                                    |  |

• Para cualquier duda que no le haya quedado resuelta, vaya aquí: <u>https://sede.mjusticia.gob.es/es/informacion-ayuda/faq-registro-civil</u>